## ISTRUZIONI PER AGGIORNAMENTO QUALIFICA ISCRIZIONE ALBO

## 1 - Accedere con utenza e password

(se sono state smarrite le credenziali accedere a "recupero username password" e seguire le istruzioni)

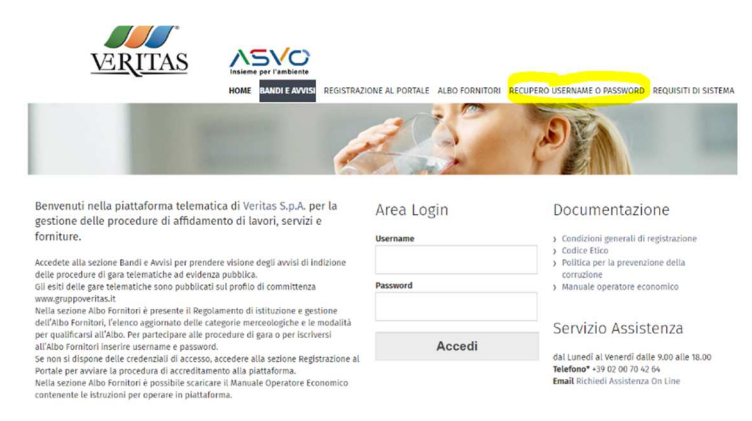

2 - Selezionare Classificazione Merceologica

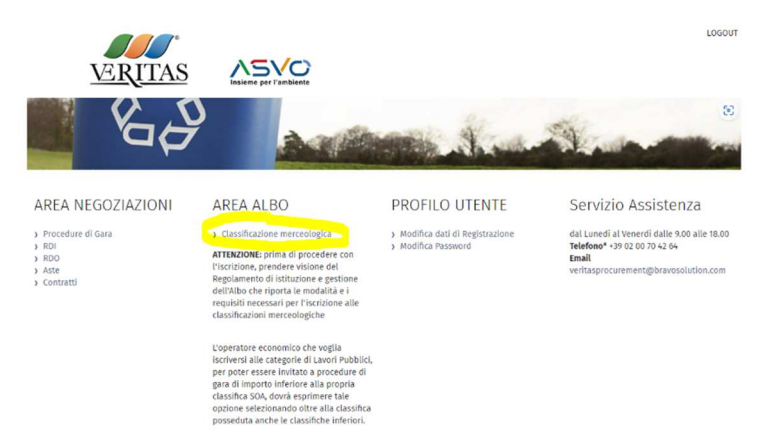

3 - Dal menu a sinistra selezionare "Mia Azienda - Valutazioni - Valutazioni modificabili"

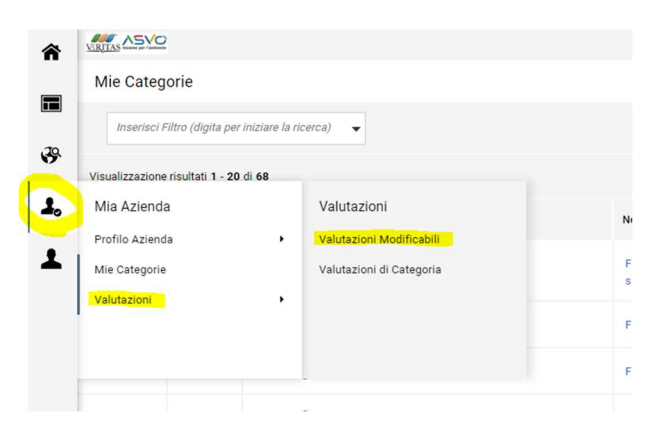

- 4 Dall'elenco delle valutazioni, accedere alla/e valutazione/i modificabile/i.
- 5 Dall'elenco delle Categorie, accedere alle categoria/e modificabile/i.

6 - Cliccare sull'icona della matita in alto a destra per effettuare le modifiche al questionario di iscrizione

| ← Gruppo Veritas                | Visualizza Valutazione |  |  |  |  |  |
|---------------------------------|------------------------|--|--|--|--|--|
| Dettagli Messaggi (Non Letti 0) |                        |  |  |  |  |  |
| Form di Categoria Modificabili  |                        |  |  |  |  |  |
| →) ← elenco dei moduli          |                        |  |  |  |  |  |

7 – Procedere con l'aggiornamento del questionario nel seguente modo:

- Per quanto riguarda i Modelli 1 e 1B contenenti le dichiarazioni di cui al D.lgs.36/2023: Se la firma digitale con la quale si è sottoscritto il Modello 1 (ed eventualmente 1B) contenente le dichiarazioni del D.Lgs.36/2023 è scaduta, scaricare i Modelli delle dichiarazioni tramite il comando "scarica Template", compilarli, salvarli in pdf e firmarli digitalmente. Caricarli negli appositi parametri. (Se non si è ancora provveduto ad aggiornare la propria iscrizione al D.Lgs.36/2023 scaricare i nuovi Modelli contenenti le dichiarazioni del D.Lgs.36/2023 tramite il comando "scarica Template", compilarli, salvarli in pdf e firmarli digitalmente. Caricarli negli appositi parametri.
- Se necessario aggiornare i documenti già presenti (Visura CCIAA, Certificazioni ISO, SOA, Curriculum ecc..).
- Per le categorie di Forniture e Servizi verificare e aggiornare i fatturati, inserendo i fatturati degli ultimi tre esercizi finanziari approvati.
- Se necessario, per le categorie di Forniture e Servizi relative all'iscrizione all'Albo Nazionale Gestori Ambientali (da AA0060 a AA0066) e per le categorie relative ai Lavori su cemento amianto (AB00201 e AB00202), aggiornare il "Modello ANGA" (scaricare il Modello tramite il comando "scarica Template", compilarlo, salvarlo in pdf, firmarlo digitalmente e caricarlo nell'apposito parametro).
- Se necessario, per le categorie di *Forniture e Servizi relative alla Gestione Impianti* (AA067 e AA068) aggiornare il "Modello Gestione Impianti" (scaricare il Modello tramite il comando "scarica Template", compilarlo, salvarlo in pdf, firmarlo digitalmente e caricarlo nell'apposito parametro).
- Se necessario, per le categorie di *Lavori no SOA* aggiornare il Modello "Dichiarazione NO SOA" (scaricare il Modello tramite il comando "scarica Template", compilarlo, salvarlo in pdf, firmarlo digitalmente e caricarlo nell'apposito parametro).

Salvare le modifiche.

8 – <u>Una volta concluso l'aggiornamento di tutto il questionario</u> cliccare su "invia form di categoria al valutatore" per inviare a Veritas il questionario aggiornato.

| ← Gruppo Veritas                                    |                  |                                                   |                      |                  |                                                 |                      | Visualizza Valutazione                          | Invia Form di Categoria al Valutatore |  |
|-----------------------------------------------------|------------------|---------------------------------------------------|----------------------|------------------|-------------------------------------------------|----------------------|-------------------------------------------------|---------------------------------------|--|
| Dettagli Messaggi (Non Letti 0)                     |                  |                                                   |                      |                  |                                                 |                      |                                                 |                                       |  |
| Form di Categoria Modificabili                      |                  |                                                   |                      |                  |                                                 |                      |                                                 |                                       |  |
| H Form di Categoria Modificabili                    |                  |                                                   |                      |                  |                                                 |                      |                                                 |                                       |  |
| Inserisci Filtro (digita per iniziare la ricerca) 👻 |                  |                                                   |                      |                  |                                                 |                      |                                                 |                                       |  |
| Visualizzazione risultati 1 - 1 di 1                |                  |                                                   |                      |                  |                                                 |                      |                                                 |                                       |  |
|                                                     | Codice Categoria | Descrizione Categoria                             | Stato Form Fornitore |                  | Data Scadenza Documento (II<br>Primo che Scade) | Data Ultima Modifica | Abilitazione Modifica Form di<br>Categoria il 个 | Form Aggiornati                       |  |
|                                                     |                  |                                                   | Obbligatorio         | Non Obbligatorio |                                                 |                      |                                                 |                                       |  |
| 2                                                   | A00101           | Forniture capi di<br>abbigliamento civile (divise | 0                    |                  |                                                 | 07/03/2017 16:49     | 13/03/2024 12:00                                | si                                    |  |